## 口语测试预约及退选操作指南

## 预约流程

- 打开公外英语平台 <u>http://gongwai.bnu.studentsystem.org/</u>并进行登录,用户名为学号, 密码默认为身份证后六位,若曾自行修改过该平台密码,则使用自定义密码登录。
- 2. 在左侧的导航栏选择【公共外语】→【口试预约】→【预约】,可看到如下图所示:

| ✿ 北京师范大学公共 | 外语管 | 理平台 🗸 😭    | 公共外语 |      |  |  |
|------------|-----|------------|------|------|--|--|
| 脅 公共外语     | *   | 6 首页 ×     | 预约 × |      |  |  |
| 🖃 😑 口试预约   |     | ■□试预约-预约 ▼ |      |      |  |  |
| 🌓 查看己预约口试  |     |            |      | 考试类型 |  |  |
|            |     | 1          |      | 口语测试 |  |  |
|            |     | 2          |      | 口语测试 |  |  |
|            |     | -          | _    |      |  |  |

(提示:单击标题栏可以根据该项内容进行排序。如单击"考试日期"则可以根据考试日期进 行升序或降序排列。)

3. 勾选一项考试(每学期仅可预约一次考试,多选无效),单击上方的"提交"按钮,即可提

交预约。成功或失败均会得到相关提示。

| 希北京师范大学公共外 | 卜语管 | 理平台▼ 睂   | 公共外语     |        |           |              |
|------------|-----|----------|----------|--------|-----------|--------------|
| 脅 公共外语     | *   | 6 首页 ×   | 预约 ×     | 查看己预约口 | 式 × 查看已预约 | 約口试 ×        |
| 🖻 😑 口试预约   |     | ▋▋□试预约-预 | 约 🗸      | ▶ 提交   |           |              |
| 🌓 查看己预约口试  |     |          |          | 考试类型   | 班级编号      |              |
|            |     | 1        |          | 口语测试   | 05        | Eddy         |
|            |     | 2        | <b>V</b> | 口语测试   | 08        | Cheyenne [   |
|            |     | 3        |          | 口语测试   | 08        | Cheyenne [   |
|            |     | 4        |          | 口语测试   | 02        | Jordon Rob   |
|            |     | 5        |          | 口语测试   | 07        | Alfred O.Ha  |
|            |     | 6        |          | 口语测试   | 03        | Patrick Time |
|            |     | 7        |          | 口语测试   | 07        | Alfred O.Ha  |
|            |     | 8        |          | 口语测试   | 02        | Jordon Rob   |

4. 若预约成功,可在左侧导航栏【公共外语】→【口试预约】→【查看已预约口试】中查

## 看自己预约的考试信息。

| 脅 北京师范大学公共外   | 卜语管 | 理平台▼ 睂   | 公共外语     |           |  |
|---------------|-----|----------|----------|-----------|--|
| 脅 公共外语        | *   | 6 首页 ×   | 预约 ×     | 查看已预约日试 × |  |
| ■ 😑 口试预约 □ 预约 |     | ▋■□试预约-4 | 查看预约结果 · | ✔ 提交退选    |  |
| ▲ 查看已预约口试     |     |          |          | 学号        |  |
|               |     | 1        |          |           |  |
|               |     |          |          |           |  |

## 退选流程

1. 若需进行退选操作,请单击选择已预约的条目后,单击上方的"提交退选"按钮,然后<mark>刷</mark>

新页面即可。

| ▶ 公共外语         | * | 6 首页 ×   | 预约 ×            | 查看已预约口试 × |
|----------------|---|----------|-----------------|-----------|
| 😑 口试预约<br>🗋 预约 |   | ▋ □试预约-查 | 查看预约结果 <b>、</b> | ✔ 提交退选    |
| 🗋 查看己预约口试      |   |          |                 | 学号        |
|                |   | 1        |                 |           |
|                |   |          |                 |           |
|                |   |          |                 |           |
|                |   |          |                 |           |